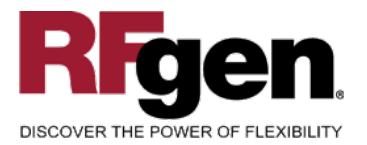

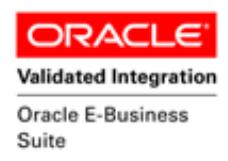

# **WIP Complete**

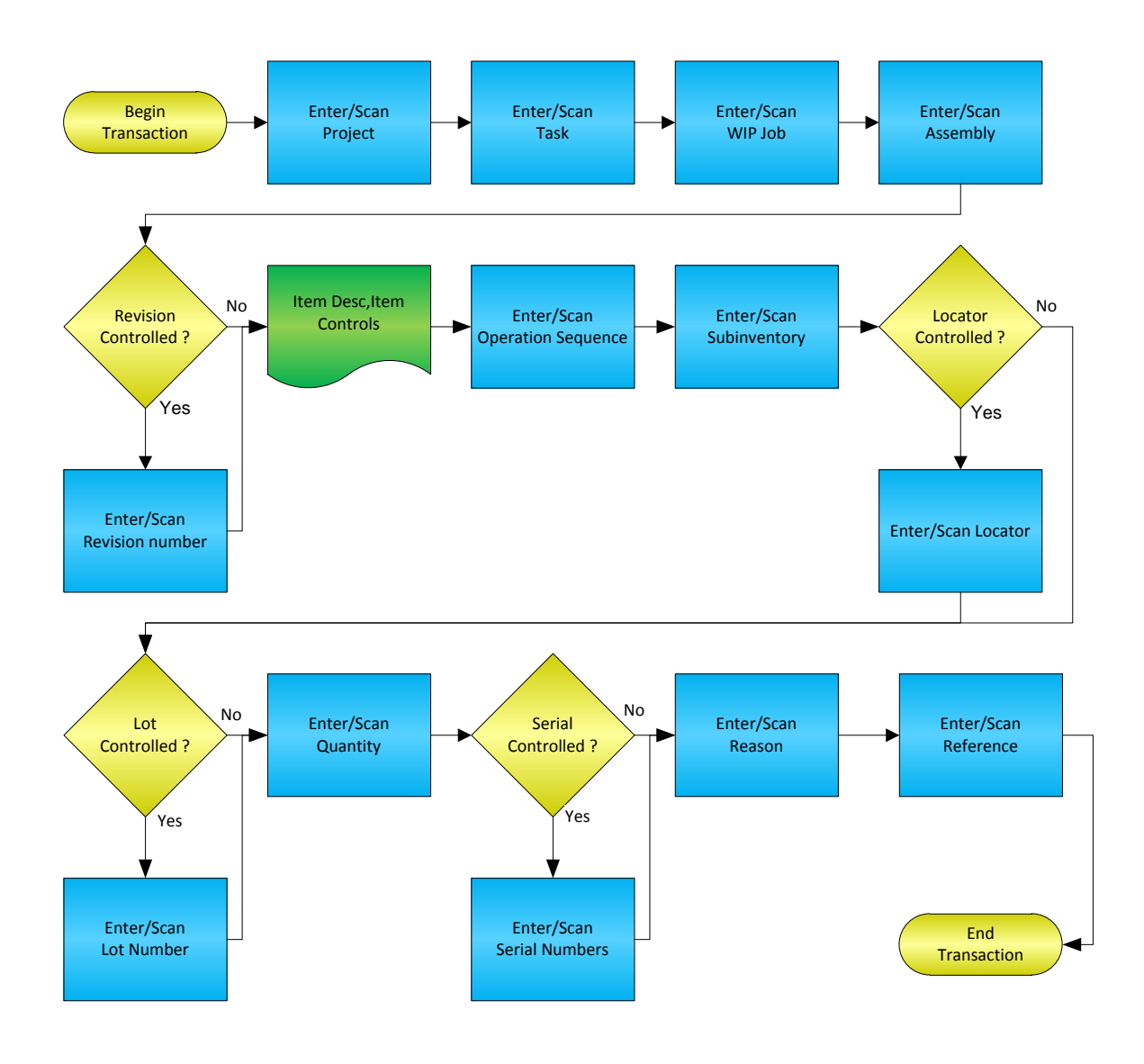

**RFgen Software** 

1101 Investment Boulevard, Suite 250 El Dorado Hills, CA 95762 888-426-3472

1

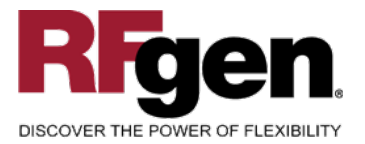

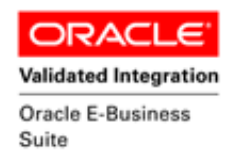

#### **License Agreement**

All information contained in this document is the intellectual property of RFgen Software, a division of the DataMAX Software Group, Inc. This document may not be published, nor used without the prior written consent of RFgen Software. Use of the RFgen Software Open Source code is at all times subject to the DataMAX Software Group Open Source Licensing Agreement, which must be accepted at the time the source code is installed on your computer system. For your convenience, a text copy of the DataMAX Software Group Open Source Source Licensing Agreement is also loaded (and may be printed from) your RFgen-based system.

#### **Requirements**

- RFgen Version 5.0 or later
- RFgen Oracle E-Business Suite Release 12
- Oracle E-Business Suite Release 12

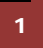

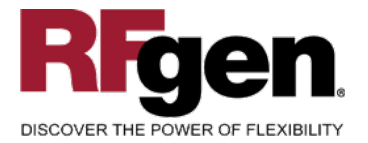

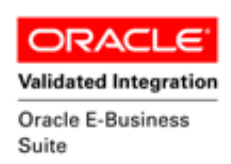

# **Table of Contents**

| FMFGIT0301 – WIP COMPLETE                      | . 3 |
|------------------------------------------------|-----|
| ✓ VALIDATIONS                                  | . 4 |
| FUNCTION KEYS                                  | .4  |
| CONSIDERATIONS                                 | . 5 |
| ORACLE EBS FORMS – REFERENCE                   | . 6 |
| How Oracle EBS Processing Option Affects RFgen | .7  |
| BASIC TEST SCRIPT                              | . 8 |
| TEST SCRIPT DESCRIPTION: WIP COMPLETE          | . 9 |
| Execution Procedures1                          | 10  |
| OVERALL TEST CASE RESULTS 1                    | 12  |

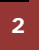

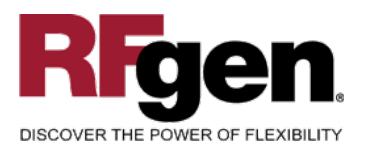

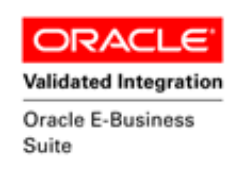

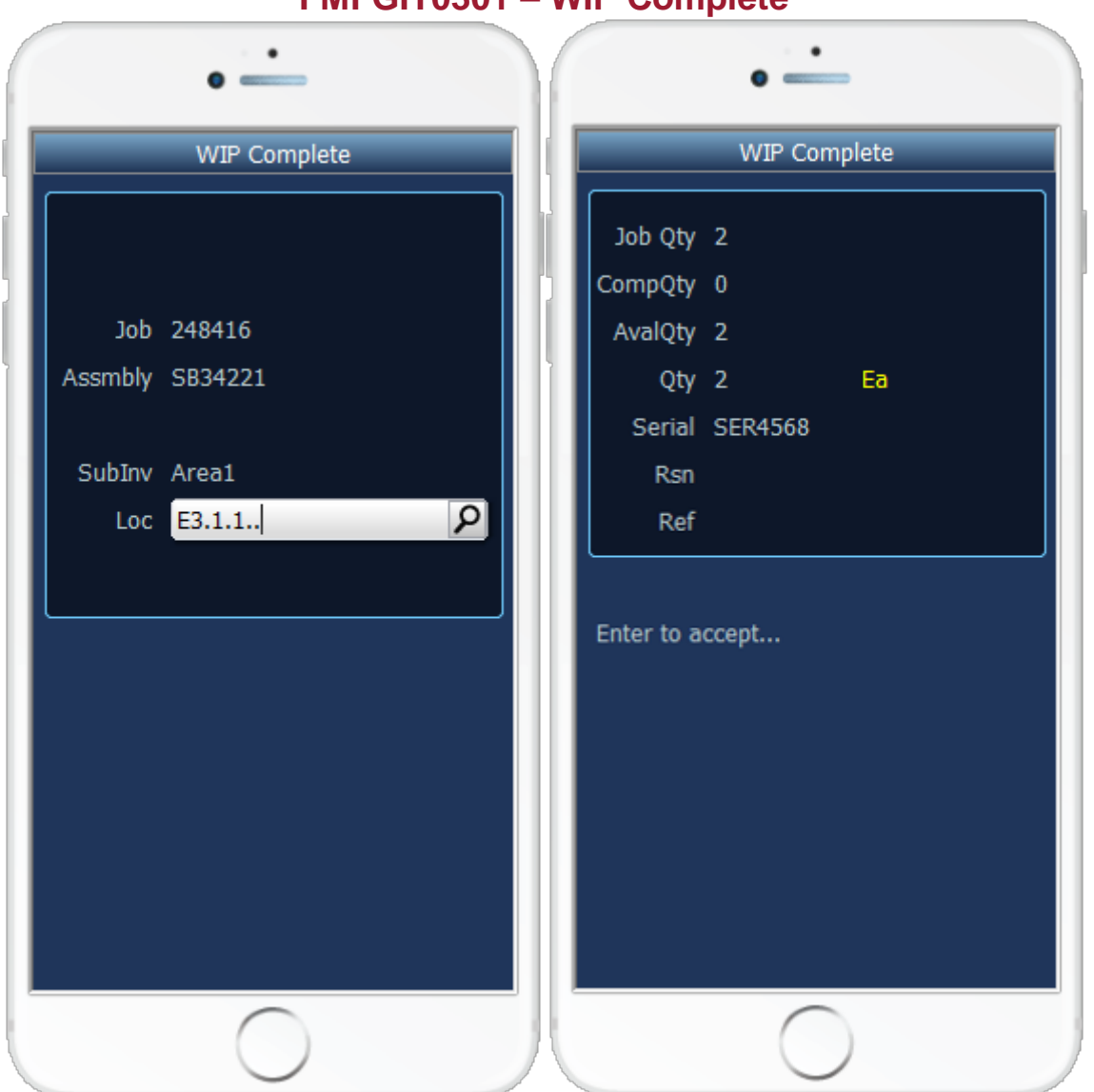

FMFGIT0301 – WIP Complete

This mobile app completes a manufacturing WIP job and receives the assembly into inventory. A WIP assembly complete transaction record is recorded and updated in Oracle E-Business Suite (Oracle Applications).

The following conditions apply to the RFgen implementation for the Miscellaneous Transactions mobile app within the Oracle EBS environment.

Note: any of these parameters may be easily adjusted to meet the unique requirements of your company.

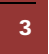

<sup>© 2015</sup> RFgen Software, A Division of the DataMAX Software Group Inc., All Rights Reserved. All other product, brand and company names and logos used are trademarks or registered trademarks of their respective owners.

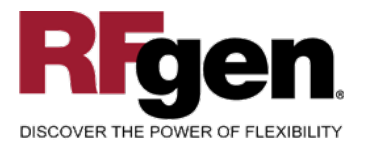

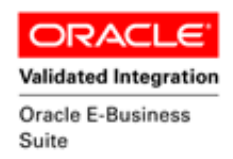

### ✓ Validations

| Prompt   | Oracle Field        | Table                     | Field                    |
|----------|---------------------|---------------------------|--------------------------|
| Project: | Project             | pjm_projects_all_v        | project_name             |
| Task:    | Task                | pjm_tasks_mtll_v          | task_name                |
| Job:     | Job                 | wip_entities              | wip_entity_name          |
| Item#:   | Item                | mtl_system_items_b        | segment1                 |
| Rev:     | Revision            | mtl_item_revisions_vl     | revision                 |
| Op Seq:  | Op Seq              | wip_operations            | operation_seq_num        |
| Sublnv:  | Subinventory        | mtl_secondary_inventories | secondary_inventory_name |
| Loc:     | Locator             | mtl_item_locations_kfv    | concatenated_segments    |
| Lot#:    | Lot Number          | mtl_lot_numbers           | lot_number_              |
| Qty:     | Quantity            |                           |                          |
| Serial:  | Serial Number<br>nN | mtl_serial_numbers        | serial_number            |
| Rsn:     | Reason              | mtl_transaction_reasons   | reason_name              |
| Ref:     | Reference           |                           |                          |

# ⊷ Function Keys

| Кеу | Function                      |
|-----|-------------------------------|
| F1  | Search Data for Current Field |
| F4  | Exit the mobile app           |

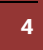

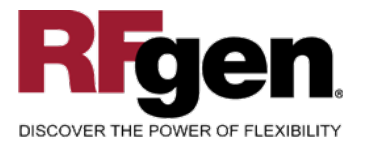

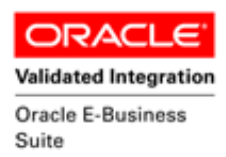

### **Considerations**

- 1. What Oracle EBS version is used to process the WIP Complete transaction?
- 2. What processing options are set for WIP Complete?
- 3. Will negative quantities be allowed?
- 4. Is Locator control at Subinventory or Item level turned on or off?
- 5. Will lot control be used?
- 6. Are serialized items in use?
- 7. Will items be revision controlled?

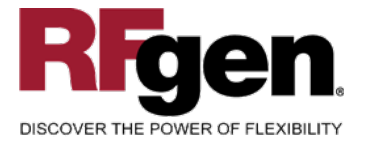

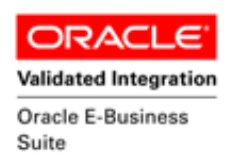

# **Oracle EBS Forms – Reference**

# **Oracle WIP Complete Form**

| Completion Transaction:         | s (M1)                |         |                   |                      | _         |   |
|---------------------------------|-----------------------|---------|-------------------|----------------------|-----------|---|
| Sales Order                     |                       |         | Order Line        | ]                    |           |   |
| Line                            |                       |         |                   | ]                    |           |   |
| Assembly                        | AS18947               | Sentine | el Deluxe Desktop | Ĵ                    | UOM Ea    | a |
| Job                             | 246512                |         |                   | ) Bill R             | evision A |   |
| Kanban Num.                     | ·                     |         |                   |                      |           |   |
| <ul> <li>Transaction</li> </ul> |                       |         | Quantities        |                      |           |   |
| Туре                            | WIP Completion        |         |                   | Job Quantity         | 0         |   |
| Date                            | 07-MAR-2011 16:14:27  |         |                   | Job Complete         | )         |   |
|                                 | <u>Overcompletion</u> |         | ¢.                | wailable to Complete | 0         |   |
|                                 |                       |         |                   | Contir               | nue       |   |

| Rev | Subinvent | ory     | Locator         | Sales Order | Order Line         | Shipment | UOM | Q |
|-----|-----------|---------|-----------------|-------------|--------------------|----------|-----|---|
|     | FGI       |         |                 |             |                    |          | Ea  |   |
|     |           |         |                 |             |                    |          |     |   |
|     |           |         |                 |             |                    |          |     |   |
|     |           |         |                 |             |                    |          |     |   |
|     |           |         |                 |             |                    |          |     |   |
|     |           |         |                 |             |                    |          |     |   |
| De  | scription | Sentine | l Deluxe Deskto | ip          |                    |          |     |   |
| ,   | Available |         | 541             | Ea          | Secondary Availabl | e        |     |   |
|     | On-hand   |         | 573             | Ea          | Secondary On-han   | d        |     |   |

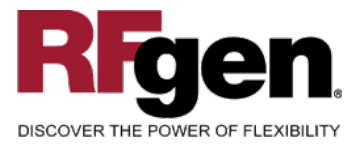

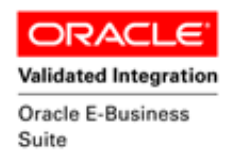

# How Oracle EBS Processing Option Affects RFgen

## **Affected RFgen Forms and Transaction Macros**

| Description        | Form Name  | Transaction Macro Name |
|--------------------|------------|------------------------|
| MFG – WIP Complete | FMFGIT0301 | TIMII0302              |

#### Setup an RFgen Menu

To implement an RFgen Form enter the form name and the description.

| Form/Menu  | Description to Display |
|------------|------------------------|
| FMFGIT0301 | 1-WIP Complete         |

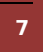

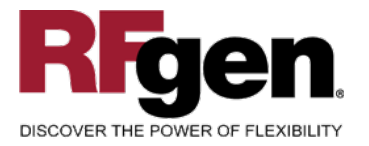

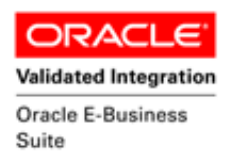

#### **Basic Test Script**

- 1. Record quantities on hand for the assembly that you will be completing and receiving into inventory. Record the Organization, Subinventory, Locators, Item Numbers and their associated lots and locators on which you will perform the WIP Complete.
- 2. Create a of WIP job from which you will be completing the assemblies.
- 3. Use WIP Move or the Oracle forms to move some quantity of the assembly to the last Operation Sequence
- 4. Create and document the following scenarios:
  - a. Complete an assembly not exceeding the quantity available to complete.
  - b. Attempt to enter a WIP job that is not of the status Released.
  - c. Attempt to complete an assembly that is not assigned to the WIP job.
  - d. Complete a negative amount for an assembly. A "quantity cannot be negative" error should appear.
  - e. Attempt to transact on items that are not available in particular subinventory. "Item not found" error should appear.
  - f. Attempt to complete two of the same serial number. A "Serial already entered" error should appear.
- 5. View the results in the On-hand quantity Form in Oracle. You should see that the quantity for the assemblies completed has increased in inventory.

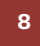

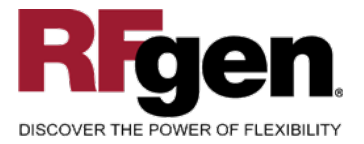

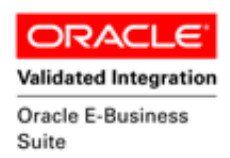

#### **Test Script Description: WIP Complete**

#### **RFgen Input Requirements**

Before you begin testing, ensure, for the combination of organization, subinventory, item(s) and WIP job(s) you will be testing, that the following is setup in Oracle EBS.

- a. Item
- b. Quantity On Hand
- c. Quantity Available
- d. WIP Job with a status of Released
- e. The Assembly should have quantity in the last Operation Sequence

A default organization is defined for the application.

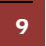

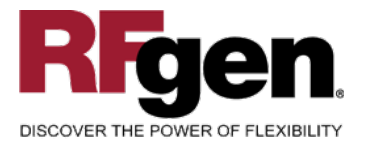

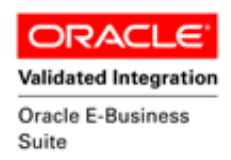

# **Execution Procedures**

| ID | Test Case                                                   | Expected Result                                                                                          | Pass | Fail |
|----|-------------------------------------------------------------|----------------------------------------------------------------------------------------------------|------|------|
| 1  | Type in a valid project<br>Press the <b>ENTER</b> key       | RFGEN will validate and accept the project name entered.                                                 |      |      |
| 2  | Type in a valid task<br>Press the <b>ENTER</b> key          | RFGEN will validate and accept the task name entered.                                                    |      |      |
| 3  | Type in a valid From WIP job<br>Press the <b>ENTER</b> key  | RFGEN will validate and accept the WIP job entered.                                                      |      |      |
| 4  | Type in a valid item#<br>Press the <b>ENTER</b> key         | RFGEN will validate and accept the item entered.                                                         |      |      |
| 5  | Type in a valid revision<br>Press the <b>ENTER</b> key      | RFGEN will validate and accept the item revision entered.                                                |      |      |
| 6  | Type in a valid operation sequence                          | RFGEN will validate and accept the operation sequence entered.                                           |      |      |
| 7  | Type in a valid subinventory<br>Press the ENTER key         | RFGEN will validate and accept the subinventory entered.                                                 |      |      |
| 8  | Type in a valid locator<br>Press the <b>ENTER</b> key       | RFGEN will validate and accept the locator entered.                                                      |      |      |
| 9  | Type in a valid lot<br>Press the <b>ENTER</b> key           | RFGEN will validate and accept the lot entered.                                                          |      |      |
| 10 | Type in a valid quantity<br>Press the <b>ENTER</b> key      | RFGEN will validate and accept the quantity entered.                                                     |      |      |
| 11 | Type in a valid serial number<br>Press the <b>ENTER</b> key | RFGEN will validate and accept the serial number entered.                                                |      |      |
| 12 | Type in a valid reason code<br>Press the <b>ENTER</b> key   | RFGEN will validate and accept the reason code entered.                                                  |      |      |
| 13 | Type in a reference<br>Press the <b>ENTER</b> key           | There is no validation for this field.                                                                   |      |      |
| 14 | Type in an invalid project<br>Press the <b>ENTER</b> key    | RFGEN will validate and display an error message – the field will continue to error out until corrected. |      |      |
| 15 | Type in an invalid task                                     | RFGEN will validate and display an error message – the field will                                        |      |      |

10 © 20

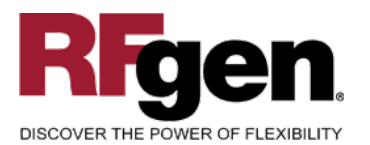

Validated Integration

Suite

|    | Press the ENTER key                                                                | continue to error out until corrected.                                                                   |  |
|----|------------------------------------------------------------------------------------|----------------------------------------------------------------------------------------------------|--|
| 16 | Type in an invalid WIP job<br>Press the <b>ENTER</b> key                           | RFGEN will validate and display an error message – the field will continue to error out until corrected. |  |
| 17 | Type in an invalid Item#<br>Press the <b>ENTER</b> key                             | RFGEN will validate and display an error message – the field will continue to error out until corrected  |  |
| 18 | Type in an invalid revision<br>Press the <b>ENTER</b> key                          | RFGEN will validate and display an error message – the field will continue to error out until corrected  |  |
| 19 | Type in an invalid operation sequence<br>Press the <b>ENTER</b> key                | RFGEN will validate and display an error message – the field will continue to error out until corrected. |  |
| 20 | Type in an invalid subinventory<br><br>Press the <b>ENTER</b> key                  | RFGEN will validate and display an error message – the field will continue to error out until corrected  |  |
| 21 | Type in an invalid locator<br>Press the ENTER key                                  | RFGEN will validate and display an error message – the field will continue to error out until corrected  |  |
| 22 | Type in an invalid parent lot<br>Press the <b>ENTER</b> key                        | RFGEN will validate and display an error message – the field will continue to error out until corrected  |  |
| 23 | Type in an invalid lot<br>Press the <b>ENTER</b> key                               | RFGEN will validate and display an error message – the field will continue to error out until corrected  |  |
| 24 | Type in a quantity greater than the max<br>quantity.<br>Press the <b>ENTER</b> key | RFGEN will validate and display an error message – the field will continue to error out until corrected  |  |
| 25 | Type in an invalid reason code<br><br>Press the <b>ENTER</b> key                   | RFGEN will validate and display an error message – the field will continue to error out until corrected  |  |
| 26 | Press the "F1" key with the cursor in the project field                            | RFGEN will display a list of projects for the defined organization                                       |  |
| 27 | Press the "F1" key with the cursor in the task field                               | RFGEN will display a list of tasks for the project entered                                               |  |
| 28 | Press the "F1" key with the cursor in the item field                               | RFGEN will display a list of items for the organization entered                                          |  |
| 29 | Press the "F1" key with the cursor in the operation sequence field                 | RFGEN will display a list of operation sequences for the WIP job entered.                                |  |
| 30 | Press the "F1" key with the cursor in the                                          | RFGEN will display a list of                                                                             |  |

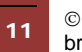

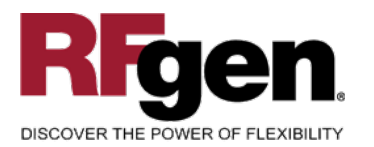

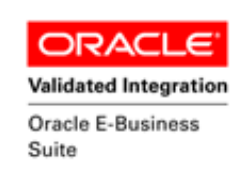

|    | subinventory field                                            | subinventories for the defined organization                                                                      |  |
|----|---------------------------------------------------------------|----------------------------------------------------------------------------------------------------|--|
| 31 | Press the "F1" key with the cursor in the locator field       | RFGEN will display a list of locators for the subinventory field entered                                         |  |
| 32 | Press the "F1" key with the cursor in the lot field           | RFGEN will display a list of lots for the item and parent lot (if entered)                                       |  |
| 33 | Press the "F1" key with the cursor in the serial number field | RFGEN will display a list of serial numbers for the item entered                                                 |  |
| 34 | Press the "F1" key with the cursor in the reason field        | RFGEN will display a list of reasons for the defined organization                                                |  |
| 35 | Press <b>ENTER</b> at the "Enter to Accept<br>Prompt"         | RFGEN will populate the interface<br>table and call the Oracle API to<br>perform the WIP complete<br>transaction |  |

#### **Overall Test Case Results**

| Pass/Fail      |  |
|----------------|--|
| Tester/Date    |  |
| RE-Tester/Date |  |

| Actual Results |  |
|----------------|--|
| Comments       |  |

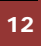